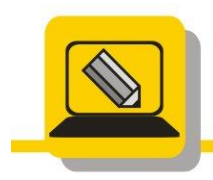

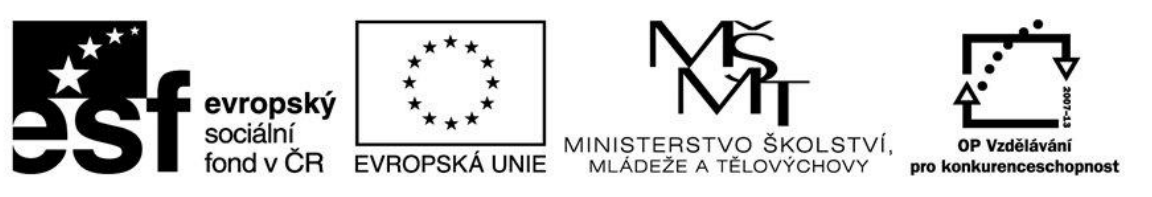

## INVESTICE DO ROZVOJE VZDĚLÁVÁNÍ

- 1. Otevřete si soubor transformace1.JPG a pomocí otáčení fotografii narovnejte, ořežte a uložte jako prijmeni\_tranformace1.jpg
- 2. Otevřete si soubor transformace4.jpg a pomocí otáčení fotografii narovnejte tak, aby komíny byly svislé ořežte a uložte jako prijmeni\_tranformace4.jpg
- 3. Otevřete si soubor transformace5.jpg a pomocí otáčení fotografii narovnejte tak, aby:
  - 1. roh budovy byl svislý ořežte a uložte jako prijmeni\_tranformace5\_A.jpg
  - 2. cesta po které jdou žáci byla vodorovná ořežte a uložte jako prijmeni\_tranformace5\_B.jpg
- 4. Otevřete si soubor transformace7.jpg a pomocí překlopení fotografii překlopte tak, aby děti běželi na druhou stranu a uložte jako prijmeni\_tranformace7.jpg
- 5. Otevřete si soubor transformace8.jpg a pomocí překlopení fotografii překlopte tak, aby tučňák plaval vzhůru nohama a uložte jako prijmeni\_tranformace8.jpg
- 6. Otevřete si soubor transformace6.jpg a pomocí perspektivy fotografii upravte tak, aby obě strany synagogy byly svislé a uložte jako prijmeni\_tranformace6.jpg